## **Customizing Mail Address**

# Message Type & Size

Default account name is random alphanumerics. To avoid receiving spam, a mail address that cannot easily be guessed is preferable.

| sbm123-abc       | @ | softbank.ne.jp |
|------------------|---|----------------|
| Account Name     |   | Domain Name    |
| (Customize this) |   |                |

- For more information, visit SoftBank Mobile Website (http:// www.softbank.jp/en/mobile/).
- In Standby, [] (Mail) > Settings > Custom Mail Addr Handset connects to My SoftBank.
  - Follow the onscreen instructions.

|     | Item             | tem S! Mail SMS |                                                                                     |              |                                                                                     |
|-----|------------------|-----------------|-------------------------------------------------------------------------------------|--------------|-------------------------------------------------------------------------------------|
| То  | Email<br>address | ~               | Up to 254 single-byte<br>alphanumerics/<br>Up to 20 recipients                      | -            | -                                                                                   |
|     | Phone<br>number  | ~               |                                                                                     | $\checkmark$ | Up to 21 single-<br>byte<br>alphanumerics/<br>Up to 1 recipient                     |
| Sub | oject            | ~               | Up to 256 double-<br>byte characters<br>Up to 512 single-byte<br>alphanumerics      | -            | -                                                                                   |
| Me  | ssage body       | ~               | Up to 15360 double-<br>byte characters<br>Up to 30720 single-<br>byte alphanumerics | ~            | Up to 70 double-<br>byte characters<br>Up to 70 single-<br>byte<br>alphanumerics *1 |
| Att | achment          | $\checkmark$    | *2                                                                                  | -            | -                                                                                   |

- \*1 When SMS Input char. (P.4-5) is set to English (160 char.), up to 160 single-byte alphanumerics can be entered.
- \*2 Maximum S! Mail size is 300KB including the subject, message body and attachments.
- Character limit varies with attachment size.

4

# Sending S! Mail

### Text entry: (P.2-2)

E.g.) Select a Phone Book entry to send S! Mail

1 In Standby, Long Press 🖸 (Mail)

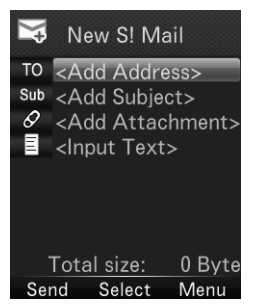

### 8 🖸 (Send)

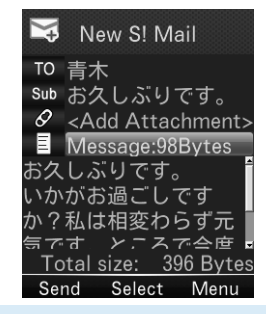

 Alternatively, in Standby, (Mail) > Compose S!Mail to open New S! Mail window.

- 2 3 2 7
  - Highlight Address field > (Select) > Phone Book
  - 3 Select a Phone Book entry
    - $\bullet$   $\bigcirc$  to change a tab.
    - ${\scriptstyle \bullet}$   ${\scriptsize \bigodot}$  to highlight an item.
  - 4 OK) to select an Email address/phone number
    - When an Email address and phone number are saved, O to highlight an item to be selected.
  - 5 Highlight Subject field > (Select) > Enter subject
  - 6 Highlight Text field > (Select)
  - 7 Enter message body

## **Attaching Files**

- In New S! Mail window, highlight Attachment field > (Select)
- 2 Select a file type > Select a folder > Select a file
  - $\bullet$  When SD Card is inserted,  $\bigodot$  to switch handset tab and SD card tab.
- 3 🖸 (Send)

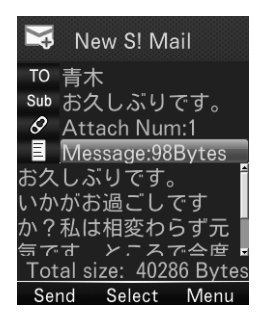

#### To capture photos/video to attach:

After Step 1, Activate Camera > Photo mode/Video mode > Frame subject > (Capture)/((Record)) (> ((Stop)) for video)

#### To view/play attached files:

#### To add more attachments:

#### To delete attachments:

 $\Box$  Highlight Attachment field >  $\odot$  (Select) > Select an attachment

- > (Menu) > Delete > YES
- Some files cannot be attached depending on the file format or size.
- Some copyright-protected files cannot be sent.

# Sending SMS

### Text entry: (P.2-2)

E.g.) Select a Phone Book entry to send SMS

1 In Standby, 🖸 (Mail) > Compose SMS

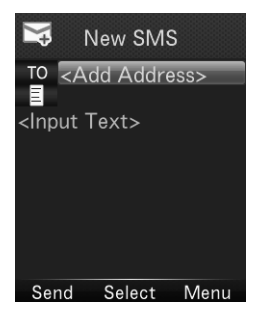

7 🖸 (Send)

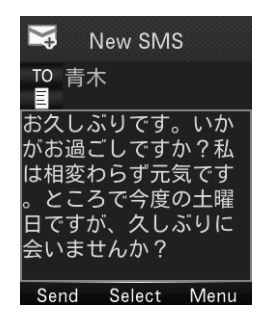

4

- 2 Highlight Address field > 
  (Select) > Phone Book
- 3 Highlight an entry > (OK)
  - 🔘 to change a tab.
  - 🔘 to highlight an item.
- 4 Highlight a phone number > (OK)
- 5 Highlight Text field > (Select)
- 6 Enter message body

# **Settings**

## **General Settings**

### From In Standby, (Mail) > Settings > Univ. Settings

| Font Size       | Set font size in preview                                                                 |
|-----------------|------------------------------------------------------------------------------------------|
| Scroll Unit     | Set scroll unit in preview                                                               |
| Delivery Report | Set whether to request Delivery Report for every message                                 |
| Auto Sent Del   | Set whether to automatically delete older<br>messages when Sent/Unsent is full<br>ON/OFF |
| Auto Rcvd Del   | Set whether to automatically delete older<br>messages when Inbox is full<br>ON/OFF       |

## **S! Mail Settings**

From In Standby, (Mail) > Settings > S! Mail Settings

| Sending<br>Options | Set Reply-To  | Set whether to reply to the specified<br>address. A reply-to address can be<br>specified here    |
|--------------------|---------------|--------------------------------------------------------------------------------------------------|
|                    | Set Signature | Set whether to use your Signature. A<br>new Signature can be defined here                        |
| Incoming Opt       |               | Set whether to download complete<br>messages automatically<br>Auto Download All/Manual Retrieval |

## **SMS Settings**

From In Standby, 🖂 (Mail) > Settings > SMS Settings

| Message Center  | Set SMS Center number                                              |
|-----------------|--------------------------------------------------------------------|
| SMS input char. | Set text entry language<br>Japanese (70 char.)/English (160 char.) |

# **Working with Messages**

## **Messaging Window Layout**

#### Message List

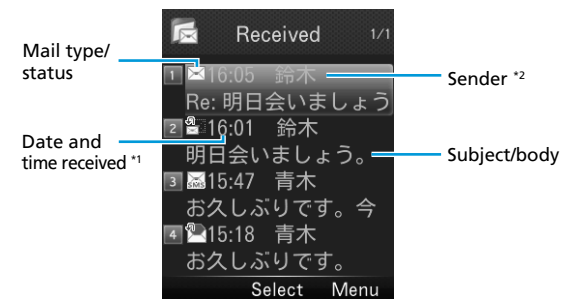

- For Sent, the following items are shown instead: \*1 Date and time sent
  - \*2 Recipient

### Message Type/Status

Both Message Type and Status are shown together.

| Message Type               |                                                                                    | Message Status |                                        |  |
|----------------------------|------------------------------------------------------------------------------------|----------------|----------------------------------------|--|
| $\boxtimes / \blacksquare$ | Unread/Read S! Mail                                                                |                | Attachments                            |  |
|                            | Unread/Read S! Mail notification                                                   | SMS            | Protected                              |  |
| SMS SMS                    | Unread/Read SMS in<br>handset                                                      | X              | Forwarded                              |  |
| <u>⊪</u> _/ <u>⊪</u>       | Unread/Read<br>Emergency Alert<br>Message<br>(earthquake)                          |                | Replied                                |  |
| <u>*</u> / <u>*</u>        | Unread/Read<br>Emergency Alert<br>Message (disaster/<br>evacuation<br>information) | 沟              | Failed<br>(only for Sent)              |  |
| <b>6</b> 2/ <b>6</b>       | Unread/Read<br>Emergency Alert<br>Message (tsunami<br>alert)                       | *              | New delivery report<br>(only for Sent) |  |
| X                          | Forwarded server message                                                           | $\times$       | High priority                          |  |
|                            |                                                                                    | $\times$       | Low priority                           |  |

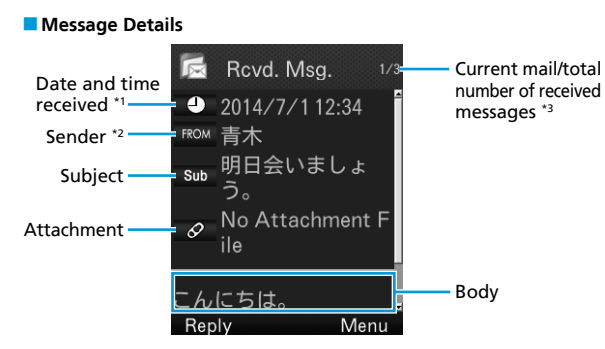

- For Sent, the following items are shown instead:
  - \*1 Date and time sent
  - \*2 Recipient
  - \*3 Total number of sent messages
- After retrieving a complete message from the S! Mail notification with M (Forwarded) or M (Replied), the icon changes to // (Inread/Read S! Mail).
- Messages remain protected after complete messages are retrieved via protected S! Mail notifications.

## **Managing/Using Messages**

### **Viewing a Message**

In Standby, 🔄 (Mail) > Inbox/Draft Box/Sent/Unsent

• For Inbox, select one more folder. The number of unread messages appears next to the folder.

2 Select a message

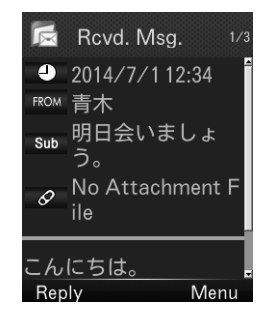

### **Replying to a Message**

- In Message window, 
  (
   (Reply) > Reply to Sender/Reply to All (> Compose S! Mail/Compose SMS for Reply to Sender)
  - When S! Mail is replied to, "Re:" is appended at the beginning of the subject.
- 2 Create a reply message > 🖸 (Send)

#### To quote the body and reply:

- In Message window, (I) (Menu) > ReplyWithQuote > Reply to Sender/Reply to All
- Menu options differ by the message type you reply to.
- Alternatively, select a message in Message List to reply.

### **Forwarding Messages**

- In Message window, 🖽 (Menu)
- 2 Forward > Forward/Fwd Server Mail
  - When S! Mail is forwarded, "Fw:" is appended at the beginning of the subject.
- Create a forward message > 🖄 (Send)

### **Protecting Messages**

- In Standby, (C) (Mail) > Inbox/Sent/Unsent
  For Inbox, select one more folder.
- 2 Select a message > 🛗 (Menu) > Protect > This one

### **Deleting Messages**

- In Standby, (Mail) > Inbox/Draft/Sent/Unsent
  - For Inbox, select one more folder.
- 2 Select a message > 🛗 (Menu) > Delete > Delete This > YES